## These Steps are only for Android Devices

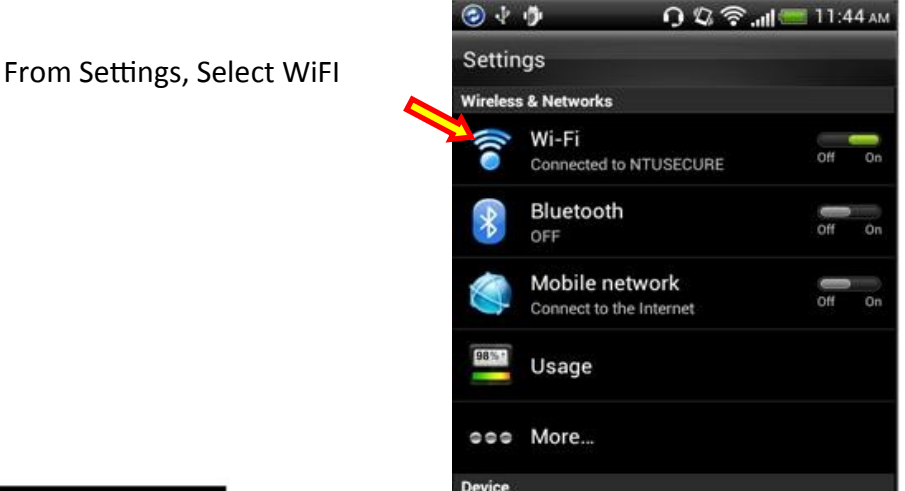

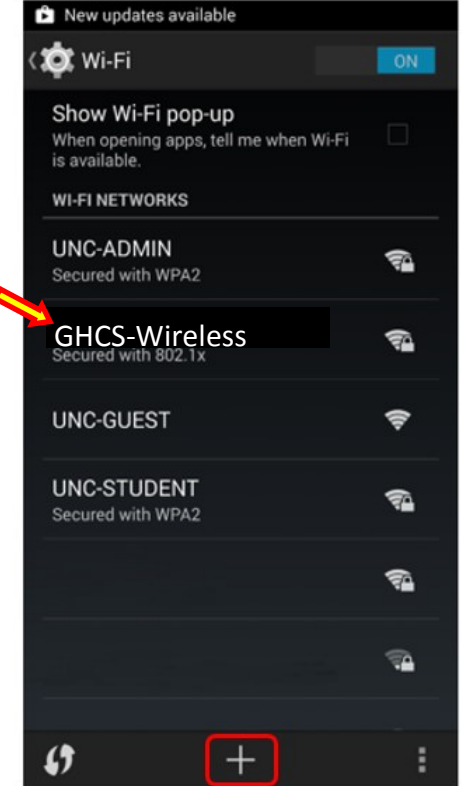

Enter you email user name under Identity and the password. Leave annonymus identity blank.

## NOTE - Do NOT enter the @ghbulldogs.org

Select **GHCS-Wireless** from the list of wireless networks shown

| 🝺 🖬 🛜    |                  | ⁄⁄⁄, ₦⊑ .,,   🏵 🚍 | 8:33 ам |
|----------|------------------|-------------------|---------|
| GHC      | S-Wireles        | S                 |         |
| EAP me   | thod             |                   |         |
| 5        | PE               | AP                |         |
| Phase 2  | 2 authenticatior | ı                 |         |
|          | MSCH             | HAPV2             |         |
| CA cert  | ificate          |                   |         |
|          | (unspe           | ecified)          |         |
| User ce  | rtificate        |                   |         |
| 1        | (unspe           | ecified)          |         |
| Identity | ,                |                   |         |
| netid    |                  |                   |         |
| Anonyn   | nous identity    |                   |         |
|          |                  |                   |         |
| Passwo   | ord              |                   |         |
| ••••     | •••••            |                   |         |
|          |                  |                   |         |
| (        | Cancel           | Connec            | t       |
|          |                  |                   |         |